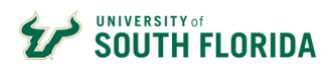

## How To Guide:

Completing the COVID19 Emergency FMLA Leave Form

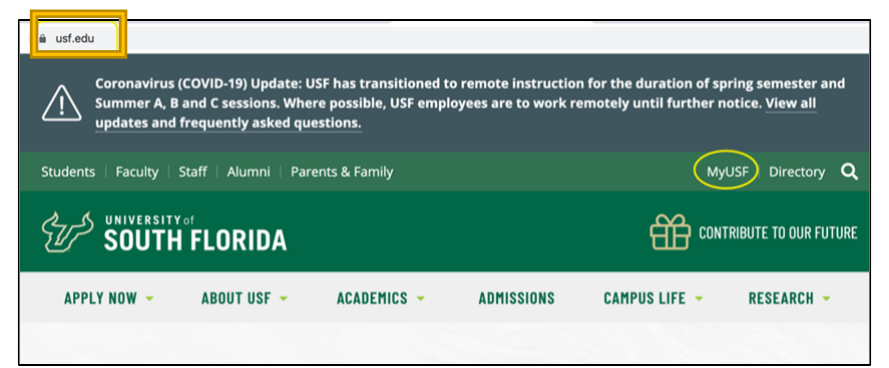

- 1. Go to USF website at <u>usf.edu</u>.
- 2. Click on MyUSF.

| NetID             |                                            |
|-------------------|--------------------------------------------|
| Password          |                                            |
|                   | Sign In                                    |
| By logging in, La | aree to the terms of the Acceptable Use Po |

- Type in your NetID & Password **REMINDER:** Your NetID is your email address minus the "@usf.edu" You can also find your email/NetID through the <u>USF Directory</u>. Lastly, employees can contact IT @ 813-794-1222.
- 4. Click Sign In

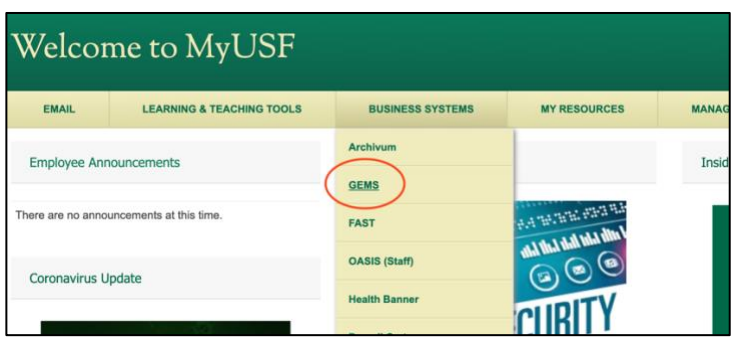

- 5. Locate the drop-down menu by hovering your arrow over BUSINESS SYSTEMS.
- 6. Click on GEMS.

## 2 | PAGE

| wo-Factor                                  | Authentication is required to access | s this service   |
|--------------------------------------------|--------------------------------------|------------------|
|                                            | Choose an authentication method      |                  |
| 43                                         | Duo Push RECOMMENDED                 | Send Me a Push   |
|                                            | 🛞 Call Me                            | Call Me          |
| <u>What is this?</u> 다<br>Add a new device | Passcode                             | Enter a Passcode |

7. Choose your preferred method, Duo Push, Call Me, or Passcode to gain access to GEMS.

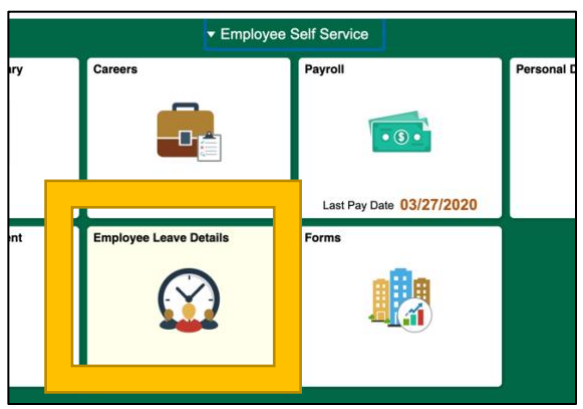

8. Double click on the Employee Leave Details box.

| < Employee Self Service  | USF Employee Leave |                                |  |
|--------------------------|--------------------|--------------------------------|--|
| Leave Request            | Leave Request      |                                |  |
| T Manage Leave Approvals |                    | 00000                          |  |
|                          | Leave Type         |                                |  |
| Emergency COV19 Leave    | Leave Type: Sick   | View Leave Procedures View Lea |  |
|                          | Leave Hours        |                                |  |

9. To the top-left of the screen, click on Emergency COV19 Leave box.

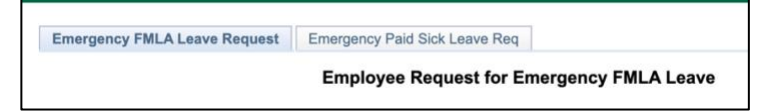

10. You have a choice. Click one: Emergency FMLA Leave Request or Emergency Paid Sick Leave Request. For this demonstration, it will be assumed the employee chose Emergency FMLA Leave Request.

## 3| PAGE

| Emergency FMLA Leave Request Emergency Paid Sick Leave Req<br>Employee Request for Emergency Paid Sick Leave<br>Date: 04/01/2020 GEMS Employee ID:<br>Employee Name: Department: Division Of Human Resour<br>Manager/Supervisor's Email:<br>Preferred Method of <u>Femail</u><br>Correspondence: Postal/Letter                                                                                                    |                                                                                                | USF Employee Leav             | e                                       |
|----------------------------------------------------------------------------------------------------|------------------------------------------------------------------------------------------------|-------------------------------|-----------------------------------------|
| Employee Request for Emergency Paid Sick Leave         Date: 04/01/2020       GEMS Employee ID:         Employee Name:       Department: Division Of Human Resource         Name:       Supervisor's Email:         Preferred Method of <a href="mailto:>mailto:>mai | Emergency FMLA Leave Request                                                                   | Emergency Paid Sick Leave Req | ٩                                       |
| Date: 04/01/2020 GEMS Employee ID: Construction Of Human Resources Supervisor's Email: Consepondence: Postal/Letter                                                                                                    |                                                                                                | Employee Request for Emer     | gency Paid Sick Leave                   |
| Employee Name: Department: Division Of Human Resour<br>Magager/Supervisor's Email: Supervisor's Email: Correspondence: Postal/Letter                                                                                                    | Date: 04/01/202                                                                                | D                             | GEMS Employee ID:                       |
| Nanager/Supervisor's Email<br>Name:<br>Preferred Method of <u>remail</u><br>Correspondence: Postal/Letter                                                                                                    | Employee Name:                                                                                 |                               | Department: Division Of Human Resources |
|                                                                                                    | Manager/Supervisor<br>Name:<br>Preferred Method of <u>v Email</u><br>Correspondence: Postal/Li | etter                         | Supervisor's Email:                     |
| Employee Email:                                                                                                    | Employee Email:                                                                                |                               |                                         |

11. When you begin completing the form, first, choose how you would prefer receiving correspondence concerning your Leave Request – Email or Postal/Letter.

|                                                                                                    | Employe                                                                                                    | e Request for Emergency FMLA Leave                                                                                                    |
|----------------------------------------------------------------------------------------------------|----------------------------------------------------------------------------------------------------|----------------------------------------------------------------------------------------------------|
| Date:                                                                                                    | 04/01/2020                                                                                                    | GEMS Employee ID:                                                                                                    |
| Employee Name:                                                                                                    |                                                                                                    | Department: Division Of Human                                                                                                    |
| Manager/Supervisor                                                                                                    | Tempored to Appo                                                                                                    | Supervisor's Email:                                                                                                    |
| Name:<br>Preferred Method of                                                                                                    | Email                                                                                                    | A                                                                                                    |
| Correspondence:                                                                                                    | Linai                                                                                                    | •                                                                                                    |
| Employee Email:                                                                                                    | employee@usf.edu                                                                                                    |                                                                                                    |
| Address Line 1:                                                                                                    | 1234 USF Street                                                                                                    |                                                                                                    |
| Address Line 2:                                                                                                    |                                                                                                    |                                                                                                    |
|                                                                                                    |                                                                                                    |                                                                                                    |
| eason for request<br>Emergency Fi<br>Response Act                                                                                                    | Tampa<br>ed leave, in accordance<br>LMA Leave in accordance<br>(effective 4/1/2020 the<br>puesting Emergency F                                                                                                    | State: FL Q Postal Code: 12345<br>ce with FMLA provisions:<br>noce with special provisions under HR 6201- Families<br>rough 12/31/2020 only)                                                                                                    |
| City:<br>Leason for request<br>Emergency Fi<br>Response Act<br>attest that I am rec<br>I am unable to<br>closed (or chil<br>of such leave,<br>government,                                                                | Tampa<br>ed leave, in accordance<br>LMA Leave in accordance<br>(effective 4/1/2020 the<br>questing Emergency F<br>by work or telework and<br>ld care provider is una<br>b is required. Accept<br>school, or day care                                                                                      | State: FL Q Postal Code: 12345<br>ce with FMLA provisions:<br>noce with special provisions under HR 6201- Families<br>rough 12/31/2020 only)<br>MLA due to the following:<br>II am caring for a child (under 18) whose school or p<br>vailable) for reasons related to COVID-19. Documer<br>able documentation includes a notice that has be<br>website, or published in a newspaper, or an emai                                                                                                    |
| City:<br>eason for request<br>Response Act<br>attest that I am rec<br>I am unable to<br>closed (or chil<br>of such leave<br>government,<br>employee or                                                                   | Tampa<br>ed leave, in accordand<br>(effective 4/1/2020 th<br>questing Emergency F<br>o work or telework and<br>d care provider is una<br>e is required. Accept<br>school, or day care<br>official of the schoo                                                                                            | State: FL Q Postal Code: 12345<br>ce with FMLA provisions:<br>noce with special provisions under HR 6201- Families<br>rough 12/31/2020 only)<br>MLA due to the following:<br>I am caring for a child (under 18) whose school or p<br>vailable) for reasons related to COVID-19. Documer<br>able documentation includes a notice that has be<br>website, or published in a newspaper, or an email<br>I, place of care, or child care provider.                                                                                                    |
| City:<br>Leason for request<br>Emergency Fl<br>Response Act<br>attest that I am rec<br>Closed (or chil<br>of such leave<br>government,<br>employee or<br>12. Since you                                                   | Tampa<br>ed leave, in accordance<br>LMA Leave in accordance<br>(effective 4/1/2020 the<br>questing Emergency F<br>o work or telework and<br>Id care provider is una<br>is required. Accept<br>school, or day care<br>official of the school<br>are in GEMS, yo                                            | State: FL Q Postal Code: 12345<br>with FMLA provisions:<br>Ince with special provisions under HR 6201- Families<br>rough 12/31/2020 only)<br>MLA due to the following:<br>II am caring for a child (under 18) whose school or p<br>vailable) for reasons related to COVID-19. Documer<br>able documentation includes a notice that has be<br>website, or published in a newspaper, or an email<br>I, place of care, or child care provider.<br>ur name and employee info will auto-pop                                                                                                    |
| City:<br>Leason for request<br>Emergency F<br>Response Act<br>attest that I am rea<br>I am unable to<br>closed (or chil<br>of such leave<br>government,<br>employee or<br>12. Since you<br>Go on to                      | Tampa<br>ed leave, in accordance<br>LMA Leave in accordance<br>(effective 4/1/2020 the<br>questing Emergency F<br>o work or telework and<br>d care provider is una<br>is required. Accept<br>school, or day care<br>official of the school<br>are in GEMS, yo<br>complete your en                         | State: FL Q Postal Code: 12345<br>with FMLA provisions:<br>Ince with special provisions under HR 6201- Families<br>rough 12/31/2020 only)<br>MLA due to the following:<br>II am caring for a child (under 18) whose school or p<br>vailable) for reasons related to COVID-19. Documer<br>able documentation includes a notice that has be<br>website, or published in a newspaper, or an email<br>I, place of care, or child care provider.<br>ur name and employee info will auto-pop<br>mail address and home address.                                                                    |
| City:<br>Leason for request<br>Emergency Fi<br>Response Act<br>attest that I am rea<br>I am unable to<br>closed (or chil<br>of such leave<br>government,<br>employee or<br>12. Since you<br>Go on to<br>13. Then, clic   | Tampa<br>ed leave, in accordance<br>LMA Leave in accordance<br>(effective 4/1/2020 the<br>questing Emergency F<br>o work or telework and<br>di care provider is una<br>b is required. Accept<br>school, or day care<br>official of the school<br>are in GEMS, yo<br>complete your en<br>k to check the re | state: FL Q Postal Code: 12345<br>with FMLA provisions:<br>Ince with special provisions under HR 6201- Families<br>rough 12/31/2020 only)<br>MLA due to the following:<br>II am caring for a child (under 18) whose school or p<br>vailable) for reasons related to COVID-19. Documer<br>able documentation includes a notice that has be<br>website, or published in a newspaper, or an email<br>I, place of care, or child care provider.<br>ur name and employee info will auto-pop<br>mail address and home address.<br>ason for your request                                           |
| City:<br>Leason for request<br>Emergency Fi<br>Response Act<br>attest that I am rea<br>I am unable to<br>closed (or chill<br>of such leave<br>government,<br>employee or<br>12. Since you<br>Go on to<br>13. Then, click | Tampa<br>ed leave, in accordant<br>LMA Leave in accordant<br>(effective 4/1/2020 th<br>questing Emergency F<br>o work or telework and<br>d care provider is una<br>e is required. Accept<br>school, or day care<br>official of the schoo<br>are in GEMS, yo<br>complete your er<br>k to check the re      | state: FL Q Postal Code: 12345<br>with FMLA provisions:<br>Ince with special provisions under HR 6201- Families<br>rough 12/31/2020 only)<br>MLA due to the following:<br>II am caring for a child (under 18) whose school or p<br>vailable) for reasons related to COVID-19. Documer<br>able documentation includes a notice that has be<br>website, or published in a newspaper, or an email,<br>place of care, or child care provider.<br>ur name and employee info will auto-pop<br>mail address and home address.<br>ason for your request<br>u confirm the statement, "I am unable to |

| l am seeking:<br>◯ Continuous         |                                   |
|---------------------------------------|-----------------------------------|
| Start date or anticipated start date: | End date or anticipated end date: |
| List Dates Here:                      |                                   |

15. The next section of the form allows you to choose whether you are requesting Continuous or Intermittent Leave.

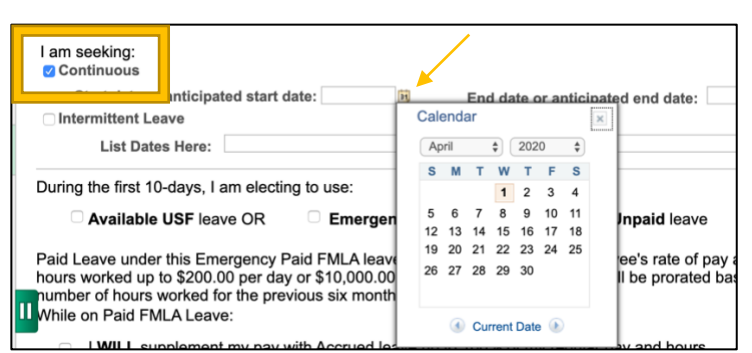

16. If you click on Continuous you must include a start and end date. Clicking on the little icon next to the empty date boxes opens up a calendar. You can hover and click on the date of your choosing.

| Start date or anticipated start date:       If       End date or anticipated end date:         List Dates Here:       April 1, 2020; April 5, 2020; April 9, 2020; April 10, 2020; May 1, 2020         17. If you click on Intermittent Leave you must provide all the dates you are requesting the box provided.         During the first 10-days, I am electing to use:         Available USF lea       OR       Emergency Paid Sick lea       Unpaid leave         18. Next, you must select ONE of the choices provided: Available USF, Emergency Paid or Unpaid leave.         Paid Leave under this Emergency Paid FMLA leave is capped at 2/3 of the employee's rate of pay and usual hours worked up to \$200.00 per day or \$10,000.00 total." Part-time employees will be prorated based on the number of hours worked for the previous six months.         While on Paid FMLA leave:       I WILL supplement my pay with Accrued leave.         19. Then, you must choose whether you will supplement the 2/3rd pay with your own Accrued leave or you will not supplement your pay to equal your typical "full" paycheck amount. | Start date or anticipated start date:       Image: End date or anticipated end date:         List Dates Here:       April 1, 2020; April 5, 2020; April 9, 2020; April 10, 2020; May 1, 2020         17. If you click on Intermittent Leave you must provide all the dates you are requesting the box provided.         During the first 10-days, I am electing to use:         Available USF leating       Emergency Paid Sick leating         Unpaid leave         18. Next, you must select ONE of the choices provided: Available USF, Emergency Paid or Unpaid leave.         Paid Leave under this Emergency Paid FMLA leave is capped at 2/3 of the employee's rate of pay and usual hours worked for the previous six months.         While on Paid FMLA Leave:       I WILL supplement my pay with Accrued leave up to 100% of my regular pay and hours.         I will NOT supplement my pay with Accrued leave.       19. Then, you must choose whether you will supplement the 2/3" pay with your own Accrued leave or you will not supplement your pay to equal your typical "full" paycheck amount.                                                                                                    |                                                                                    | inuous                                                                                                    |           |
|----------------------------------------------------------------------------------------------------|----------------------------------------------------------------------------------------------------|------------------------------------------------------------------------------------|----------------------------------------------------------------------------------------------------|-----------|
| List Dates Here:       April 1, 2020; April 5, 2020; April 9, 2020; May 1, 2020         17. If you click on Intermittent Leave you must provide all the dates you are requesting the box provided.         During the first 10-days, I am electing to use:         Available USF lea       OR         Unpaid leave         18. Next, you must select ONE of the choices provided: Available USF, Emergency Paid or Unpaid leave.         Paid Leave under this Emergency Paid FMLA leave is capped at 2/3 of the employee's rate of pay and usual hours worked up to \$200.00 per day or \$10,000.00 total.** Part-time employees will be prorated based on the number of hours worked for the previous six months.         While on Paid FMLA Leave:       I WILL supplement my pay with Accrued leave.         19. Then, you must choose whether you will supplement the 2/3rd pay with your own Accrued leave or you will not supplement your pay to equal your typical "full" paycheck amount.                                                                                                    | List Dates Here:       April 1, 2020; April 5, 2020; April 9, 2020; April 10, 2020; May 1, 2020         17.       If you click on Intermittent Leave you must provide all the dates you are requesting the box provided.         During the first 10-days, I am electing to use:       Image: Comparison of the provide in the box provide in the box provide in the box provide in the box provided.         During the first 10-days, I am electing to use:       Image: Comparison of the provide in the box provide in the box provide in the provide in the provide in the provide in the provide in the provide in the provide in the provide in the provide in the provide in the provide in the provide in the provide in the provide in the provide is in moths.         Paid Leave under this Emergency Paid FMLA leave is capped at 2/3 of the employee's rate of pay and usual hours worked on the previous six months.         Paid Leave under this Emergency Paid FMLA leave is capped at 2/3 of the employee's rate of pay and usual hours worked for the previous six months.         While on Paid FMLA Leave:       Image: Paid FMLA leave in the provide is provide in the provide is provide in the provide is provide in the provide is provide in the provide is provide in the provide is provide in the provide is provide in the provide in the provide is provide in the provide in the provide in the provide in the pro | St<br>VInter                                                                       | art date or anticipated start date: End date or anticipated end date: mittent Leave                                                                                                    |           |
| <ul> <li>17. If you click on Intermittent Leave you must provide all the dates you are requesting the box provided.</li> <li>During the first 10-days, I am electing to use: <ul> <li>Available USF lea</li> <li>Emergency Paid Sick lea</li> <li>Unpaid leave</li> </ul> </li> <li>18. Next, you must select ONE of the choices provided: Available USF, Emergency Paid or Unpaid leave.</li> <li>Paid Leave under this Emergency Paid FMLA leave is capped at 2/3 of the employee's rate of pay and usual hours worked up to \$200.00 per day or \$10,000.00 total." Part-time employees will be prorated based on the number of hours worked for the previous six months.</li> <li>While on Paid FMLA Leave: <ul> <li>I WILL supplement my pay with Accrued leave up to 100% of my regular pay and hours.</li> <li>I will NOT supplement my pay with Accrued leave.</li> </ul> </li> <li>19. Then, you must choose whether you will supplement the 2/3rd pay with your own Accrued leave or you will not supplement your pay to equal your typical "full" paycheck amount.</li> </ul>                                                     | <ul> <li>17. If you click on Intermittent Leave you must provide all the dates you are requesting the box provided.</li> <li>During the first 10-days, I am electing to use: <ul> <li>Available USF lea</li> <li>Emergency Paid Sick lea</li> <li>Image: Complexity of the choices provided: Available USF, Emergency Paid or Unpaid leave</li> </ul> </li> <li>18. Next, you must select ONE of the choices provided: Available USF, Emergency Paid or Unpaid leave.</li> <li>Paid Leave under this Emergency Paid FMLA leave is capped at 2/3 of the employee's rate of pay and usual hours worked up to \$200.00 per day or \$10,000.00 total."* Part-time employees will be prorated based on the number of hours worked for the previous six months.</li> <li>While on Paid FMLA Leave: <ul> <li>I WILL supplement my pay with Accrued leave.</li> </ul> </li> <li>19. Then, you must choose whether you will supplement the 2/3rd pay with your own Accrued leave or you will not supplement your pay to equal your typical "full" paycheck amount.</li> </ul>                                                                                                    |                                                                                    | List Dates Here: April 1, 2020; April 5, 2020; April 9, 2020; April 10, 2020; May 1, 2020]                                                                                                    | _         |
| During the first 10-days, I am electing to use:         Available USF lea       OR         Emergency Paid Sick lea       OR         Unpaid leave         18. Next, you must select ONE of the choices provided: Available USF, Emergency Paid or Unpaid leave.         Paid Leave under this Emergency Paid FMLA leave is capped at 2/3 of the employee's rate of pay and usual hours worked up to \$200.00 per day or \$10,000.00 total.** Part-time employees will be prorated based on the number of hours worked for the previous six months.         While on Paid FMLA Leave:       I WILL supplement my pay with Accrued leave up to 100% of my regular pay and hours.         I will NOT supplement my pay with Accrued leave.       19. Then, you must choose whether you will supplement the 2/3 <sup>rd</sup> pay with your own Accrued leave or you will not supplement your pay to equal your typical "full" paycheck amount.                                                                                                    | During the first 10-days, I am electing to use:         Available USF lea       OR         Emergency Paid Sick lea       OR         Unpaid leave         18. Next, you must select ONE of the choices provided: Available USF, Emergency Paid or Unpaid leave.         Paid Leave under this Emergency Paid FMLA leave is capped at 2/3 of the employee's rate of pay and usual hours worked up to \$200.00 per day or \$10,000.00 total.** Part-time employees will be prorated based on the number of hours worked to the previous six months.         While on Paid FMLA Leave:       I WILL supplement my pay with Accrued leave up to 100% of my regular pay and hours.         I will NOT supplement my pay with Accrued leave.       19. Then, you must choose whether you will supplement the 2/3 <sup>rd</sup> pay with your own Accrued leave or you will not supplement your pay to equal your typical "full" paycheck amount.                                                                                                    | 17.                                                                                | f you click on Intermittent Leave you must provide all the dates you are reques<br>the box provided.                                                                                                    | <br>sting |
| During the first 10-days, I am electing to use:         Available USF lea         Available USF lea         OR       Emergency Paid Sick lea         18. Next, you must select ONE of the choices provided: Available USF, Emergency Paid or Unpaid leave.         Paid Leave under this Emergency Paid FMLA leave is capped at 2/3 of the employee's rate of pay and usual hours worked up to \$200.00 per day or \$10,000.00 total.** Part-time employees will be prorated based on the number of hours worked for the previous six months.         While on Paid FMLA Leave:       I WILL supplement my pay with Accrued leave up to 100% of my regular pay and hours.         I will NOT supplement my pay with Accrued leave.       19. Then, you must choose whether you will supplement the 2/3 <sup>rd</sup> pay with your own Accrued leave or you will not supplement your pay to equal your typical "full" paycheck amount.                                                                                                    | During the first 10-days, I am electing to use:         Available USF lea       OR         Emergency Paid Sick lea       OR         Unpaid leave         18. Next, you must select ONE of the choices provided: Available USF, Emergency Paid or Unpaid leave.         Paid Leave under this Emergency Paid FMLA leave is capped at 2/3 of the employee's rate of pay and usual hours worked up to \$200.00 per day or \$10,000.00 total.** Part-time employees will be prorated based on the number of hours worked for the previous six months.         While on Paid FMLA Leave:       I WILL supplement my pay with Accrued leave up to 100% of my regular pay and hours.         I will NOT supplement my pay with Accrued leave.       19. Then, you must choose whether you will supplement the 2/3 <sup>rd</sup> pay with your own Accrued leave or you will not supplement your pay to equal your typical "full" paycheck amount.                                                                                                    |                                                                                    |                                                                                                    |           |
| Available USF lea       OR       Emergency Paid Sick lea       OR       Unpaid leave         18. Next, you must select ONE of the choices provided: Available USF, Emergency Paid or Unpaid leave.         Paid Leave under this Emergency Paid FMLA leave is capped at 2/3 of the employee's rate of pay and usual hours worked up to \$200.00 per day or \$10,000.00 total.** Part-time employees will be prorated based on the number of hours worked for the previous six months.         While on Paid FMLA Leave:       I WILL supplement my pay with Accrued leave up to 100% of my regular pay and hours.         I will NOT supplement my pay with Accrued leave.       19. Then, you must choose whether you will supplement the 2/3 <sup>rd</sup> pay with your own Accrued leave or you will not supplement your pay to equal your typical "full" paycheck amount.                                                                                                    | Available USF lea       OR       Emergency Paid Sick lea       OR       Unpaid leave         18. Next, you must select ONE of the choices provided: Available USF, Emergency Paid or Unpaid leave.         Paid Leave under this Emergency Paid FMLA leave is capped at 2/3 of the employee's rate of pay and usual hours worked up to \$200.00 per day or \$10,000.00 total.** Part-time employees will be prorated based on the number of hours worked for the previous six months.         While on Paid FMLA Leave:       I WILL supplement my pay with Accrued leave up to 100% of my regular pay and hours.         I will NOT supplement my pay with Accrued leave.       19. Then, you must choose whether you will supplement the 2/3 <sup>rd</sup> pay with your own Accrued leave or you will not supplement your pay to equal your typical "full" paycheck amount.                                                                                                    | During th                                                                          | e first 10-days, I am electing to use:                                                                                                    |           |
| <ul> <li>18. Next, you must select ONE of the choices provided: Available USF, Emergency Paid or Unpaid leave.</li> <li>Paid Leave under this Emergency Paid FMLA leave is capped at 2/3 of the employee's rate of pay and usual hours worked up to \$200.00 per day or \$10,000.00 total.** Part-time employees will be prorated based on the number of hours worked for the previous six months.</li> <li>While on Paid FMLA Leave: <ul> <li>I WILL supplement my pay with Accrued leave up to 100% of my regular pay and hours.</li> <li>I will NOT supplement my pay with Accrued leave.</li> </ul> </li> <li>19. Then, you must choose whether you will supplement the 2/3<sup>rd</sup> pay with your own Accrued leave or you will not supplement your pay to equal your typical "full" paycheck amount.</li> </ul>                                                                                                    | <ul> <li>18. Next, you must select ONE of the choices provided: Available USF, Emergency Paid or Unpaid leave.</li> <li>Paid Leave under this Emergency Paid FMLA leave is capped at 2/3 of the employee's rate of pay and usual hours worked up to \$200.00 per day or \$10,000.00 total.** Part-time employees will be prorated based on the number of hours worked for the previous six months.</li> <li>While on Paid FMLA Leave: <ul> <li>I WILL supplement my pay with Accrued leave up to 100% of my regular pay and hours.</li> <li>I will NOT supplement my pay with Accrued leave.</li> </ul> </li> <li>19. Then, you must choose whether you will supplement the 2/3<sup>rd</sup> pay with your own Accrued leave or you will not supplement your pay to equal your typical "full" paycheck amount.</li> </ul>                                                                                                    |                                                                                    | vailable USF lea OR Company Company Company Company Company Company Company Company Company Company Company Com                                                                                                    |           |
| <ul> <li>Paid Leave under this Emergency Paid FMLA leave is capped at 2/3 of the employee's rate of pay and usual hours worked up to \$200.00 per day or \$10,000.00 total.** Part-time employees will be prorated based on the number of hours worked for the previous six months.</li> <li>While on Paid FMLA Leave: <ul> <li>I WILL supplement my pay with Accrued leave up to 100% of my regular pay and hours.</li> <li>I will NOT supplement my pay with Accrued leave.</li> </ul> </li> <li>19. Then, you must choose whether you will supplement the 2/3<sup>rd</sup> pay with your own Accrued leave or you will not supplement your pay to equal your typical "full" paycheck amount.</li> </ul>                                                                                                    | <ul> <li>Paid Leave under this Emergency Paid FMLA leave is capped at 2/3 of the employee's rate of pay and usual hours worked up to \$200.00 per day or \$10,000.00 total.** Part-time employees will be prorated based on the number of hours worked for the previous six months.</li> <li>While on Paid FMLA Leave: <ul> <li>I WILL supplement my pay with Accrued leave up to 100% of my regular pay and hours.</li> <li>I will NOT supplement my pay with Accrued leave.</li> </ul> </li> <li>19. Then, you must choose whether you will supplement the 2/3<sup>rd</sup> pay with your own Accrued leave or you will not supplement your pay to equal your typical "full" paycheck amount.</li> </ul>                                                                                                    |                                                                                    | or Unpaid leave.                                                                                                    |           |
| <ul> <li>I WILL supplement my pay with Accrued leave up to 100% of my regular pay and hours.</li> <li>I will NOT supplement my pay with Accrued leave.</li> <li>Then, you must choose whether you will supplement the 2/3<sup>rd</sup> pay with your own Accrued leave or you will not supplement your pay to equal your typical "full" paycheck amount.</li> </ul>                                                                                                    | <ul> <li>I WILL supplement my pay with Accrued leave up to 100% of my regular pay and hours.</li> <li>I will NOT supplement my pay with Accrued leave.</li> <li>Then, you must choose whether you will supplement the 2/3<sup>rd</sup> pay with your own Accrued leave or you will not supplement your pay to equal your typical "full" paycheck amount.</li> </ul>                                                                                                    |                                                                                    |                                                                                                    |           |
| <ul> <li>I will NOT supplement my pay with Accrued leave.</li> <li>19. Then, you must choose whether you will supplement the 2/3<sup>rd</sup> pay with your own Accrued leave or you will not supplement your pay to equal your typical "full" paycheck amount.</li> </ul>                                                                                                    | <ul> <li>I will NOT supplement my pay with Accrued leave.</li> <li>19. Then, you must choose whether you will supplement the 2/3<sup>rd</sup> pay with your own Accrued leave or you will not supplement your pay to equal your typical "full" paycheck amount.</li> </ul>                                                                                                    | Paid Leav<br>hours wor<br>number o<br>While on I                                   | e under this Emergency Paid FMLA leave is capped at 2/3 of the employee's rate of pay and usual<br>ked up to \$200.00 per day or \$10,000.00 total.** Part-time employees will be prorated based on the<br><sup>1</sup> hours worked for the previous six months.<br><sup>2</sup> aid FMLA Leave:                                                                                                    |           |
| 19. Then, you must choose whether you will supplement the 2/3 <sup>rd</sup> pay with your<br>own Accrued leave or you will not supplement your pay to equal your typical<br>"full" paycheck amount.                                                                                                    | 19. Then, you must choose whether you will supplement the 2/3 <sup>rd</sup> pay with your<br>own Accrued leave or you will not supplement your pay to equal your typical<br>"full" paycheck amount.                                                                                                    | Paid Leav<br>hours wor<br>number o<br>While on                                     | e under this Emergency Paid FMLA leave is capped at 2/3 of the employee's rate of pay and usual<br>ked up to \$200.00 per day or \$10,000.00 total.** Part-time employees will be prorated based on the<br>f hours worked for the previous six months.<br>Paid FMLA Leave:<br>//ILL supplement my pay with Accrued leave up to 100% of my regular pay and hours.                                                                                                    |           |
| own Accrued leave or you will not supplement your pay to equal your typical "full" paycheck amount.                                                                                                    | own Accrued leave or you will not supplement your pay to equal your typical "full" paycheck amount.                                                                                                    | Paid Leav<br>hours wor<br>number or<br>While on<br>UNIE on<br>UNIE<br>UNIE<br>UNIE | re under this Emergency Paid FMLA leave is capped at 2/3 of the employee's rate of pay and usual<br>ked up to \$200.00 per day or \$10,000.00 total.** Part-time employees will be prorated based on the<br>f hours worked for the previous six months.<br>Paid FMLA Leave:<br><b>/ILL</b> supplement my pay with Accrued leave up to 100% of my regular pay and hours.<br>rill <b>NOT</b> supplement my pay with Accrued leave.                                                                                                |           |
| full payeffect affound.                                                                                                    |                                                                                                    | Paid Leav<br>hours wor<br>number o<br>While on I<br>IV                             | e under this Emergency Paid FMLA leave is capped at 2/3 of the employee's rate of pay and usual<br>ked up to \$200.00 per day or \$10,000.00 total.** Part-time employees will be prorated based on the<br>f hours worked for the previous six months.<br>Paid FMLA Leave:<br>VILL supplement my pay with Accrued leave up to 100% of my regular pay and hours.<br>fill NOT supplement my pay with Accrued leave.<br>Then, you must choose whether you will supplement the 2/3 <sup>rd</sup> pay with your                      |           |
|                                                                                                    |                                                                                                    | Paid Leav<br>hours wor<br>number o<br>While on I<br>V<br>I V<br>19.                | The under this Emergency Paid FMLA leave is capped at 2/3 of the employee's rate of pay and usual ked up to \$200.00 per day or \$10,000.00 total.** Part-time employees will be prorated based on the f hours worked for the previous six months.<br>Paid FMLA Leave:<br>VILL supplement my pay with Accrued leave up to 100% of my regular pay and hours.<br>And The supplement my pay with Accrued leave.<br>Then, you must choose whether you will supplement the 2/3 <sup>rd</sup> pay with your pay to equal your typical |           |

## 5| PAGE

| <ul> <li>understand by submitting a request for Emergency FMLA-designated leave I agree that:</li> <li>If approved, the leave will count towards my 12 weeks/480 hours of entitlement. FMLA leave is tracked on a rolling 12-month period measured backward. Faculty covered under USF's United Faculty of Florida (UFF) Collective Bargaining Agreement (CBA) will be tracked on a fiscal year basis.</li> <li>I understand that the initial 10-days of my Emergency FMLA leave is unpaid and that I have the option of using my Available USF accrued leave or Emergency Paid Sick leave during this period.</li> <li>If I have elected to use Paid Sick Leave under provisions of HR 6201, I understand that I am eligible for up to a maximum of 80 hours unless provisions under the law are changed.</li> <li>If I have elected to supplement my pay over the Emergency FMLA leave cap, as elected above, I understand that my Available USF leave will be paid from balances in the following order: Special or Overtime Compensatory Leave, Sick Leave, Annual Leave.</li> <li>If the anticipated end date of my leave changes, it is my responsibility to communicate with my supervisor and Human Resources to request approval of the change.</li> <li>If I have elected to take the initial 10-day period unpaid, I am responsible for continuing payment of my employee share of insurance premiums before the paid leave begins.</li> <li>Should HR not receive my completed documentation, and I remain absent from employment with USF, I understand that I may beside to termination from my position, consistent with USF's policies and regulations regarding attendance and unexcused absences.</li> </ul> |
|----------------------------------------------------------------------------------------------------|
| Click to submit this request Add New Request Add New Request                                                                                                    |

20. You are asked to acknowledge your understanding and agreement of the statements listed by clicking the box that states, "Please check to accept/agree."

21. Finally, once you check the box you may click to submit your request for leave.

| Please contact the following for any questions once submitted: |                             |        |                    |  |
|----------------------------------------------------------------|-----------------------------|--------|--------------------|--|
|                                                                |                             |        |                    |  |
| Tampa Campus                                                   | Division of Human Resources | Email: | FMLA@usf.edu       |  |
| St. Pete Campus                                                | Human Resources Office      | Email: | usfsp-FMLA@usf.edu |  |
| Sarasota Campus                                                | Human Resources Office      | Email: | Inixon2@usf.edu    |  |